## 推奨ブラウザ (Mozilla Firefox) のインストール手順

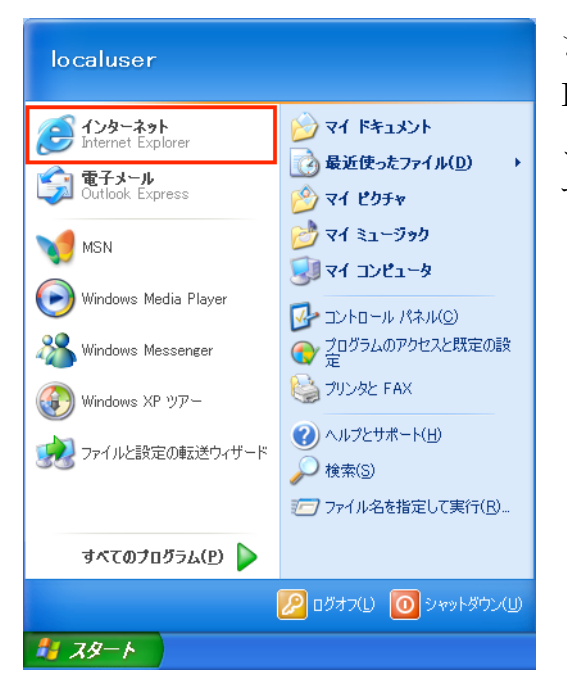

まず、ブラウザ(ここでは Internet Explorer)を起動します。[スタート]メニ ューから,[インターネット]を選択しま す。

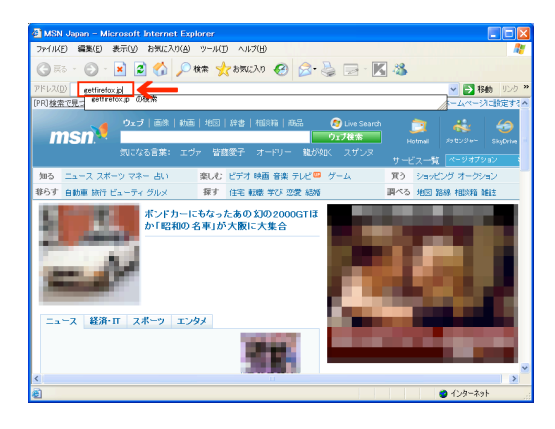

アドレスバーに、

getfirefox.jp

と入力して、Mozilla Japan のサイトを参照します。(自動で公式サイト http://mozilla.jp/firefox/ にジャンプしま す。)

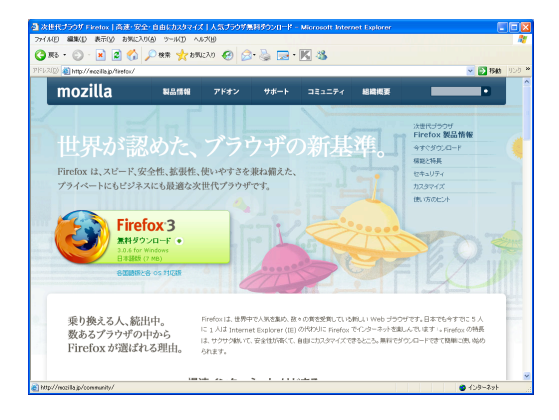

「無料ダウンロード」と書かれているリン クがありますので、これを選択します。

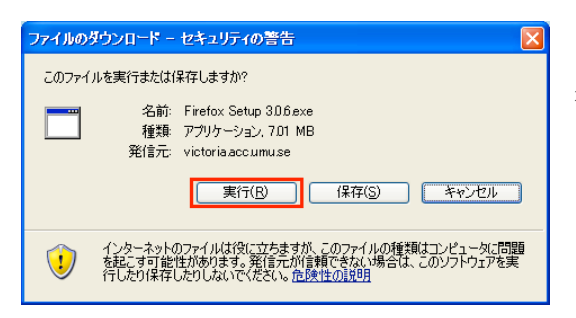

| Internet Explorer - セキュリティの警告                                                                                                    |                                                        |
|----------------------------------------------------------------------------------------------------|--------------------------------------------------------|
| <ul> <li>このソフトウェアを実行しますか?</li> <li>名前: Firefox%00Setup%00306.ex</li> <li>発行元: Mozilla Corporation</li> <li>▼ )追加オジョンの表示(①)</li> </ul> | e<br>実行する(B)<br>実行しない(D)                               |
| インターネットのファイルは役に立ちますが、ここ<br>性があります。信頼する発行元のソフトウェア                                                                                      | 〕ファイルの種類はコンピュータに問題を起こす可能<br>のみ、実行してください。 <u>危険性の説明</u> |

ダウンロードダイアログが開いたら、[実 行(R)]を選択します。

インストーラファイルの容量は、おおよ そ 5.6MB あります。

インストールプログラムのダウンロード 後、インストーラが起動し、インストー ルが開始されます。

ダウンロードが完了すると、インストー ラが実行されようとしますが、「Internet Explorer - セキュリティの警告」が表示 され、「このソフトウェアを実行します か?」と表示されます。矢印で示した「発

行元:」が、「Mozilla Corporation」となっていることを確認して、[実行(R)] を クリックします。

※Windows Vista をご利用の場合は、「ユーザアカウント制御」が表示され、「プログラムを続行するにはあなたの許可 が必要です」と表示されます。同じように、「Mozilla Corporation」となっていることを確認して、[続行(C)] をクリッ クします。

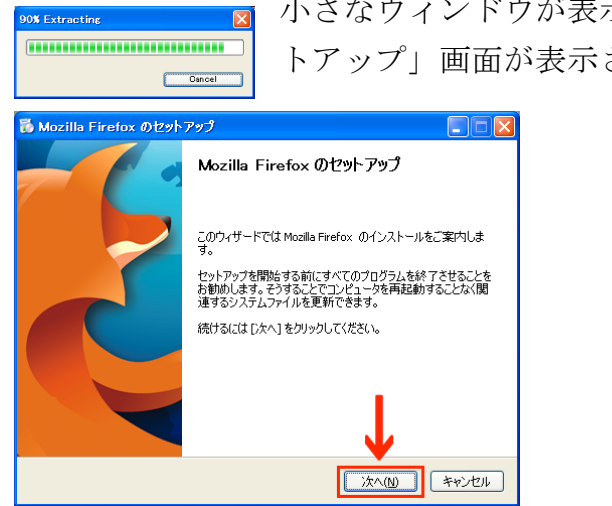

小さなウィンドウが表示された後、「Mozilla Firefox のセッ トアップ」画面が表示されます。[次へ] を選択します。

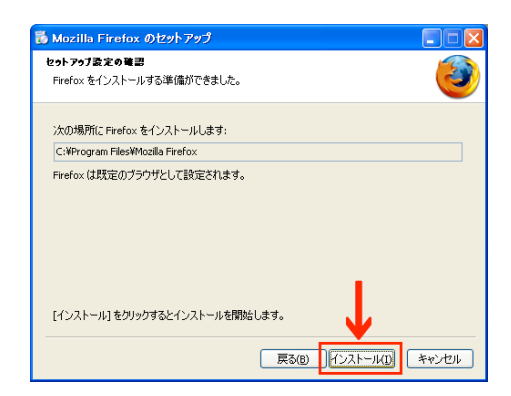

インストールしています

Mozilla Firefox のインストールが完了するまでしばらくお待ちください。

言語ファイル (ja) をインストールしています...

「セットアップ設定の確認」が表示され、 Firefox のインストール場所が表示されます。 「インストール」をクリックします。

インストールが実行され、インストール状況 が表示されます。

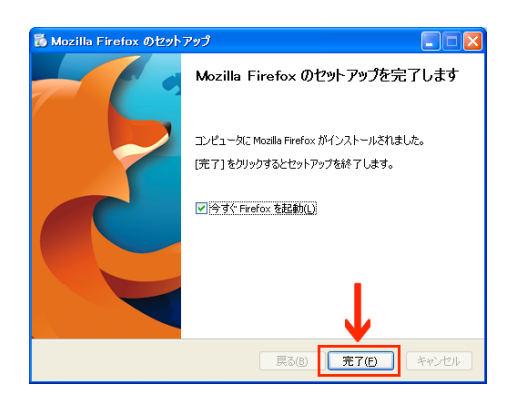

戻る(B) 次へ(N) キャンセル

インストールが正常終了すると、左の画面が 表示されます。[今すぐ Mozilla Firefox を起 動] にチェックが入っていることを確認して、 [完了] を選択します。

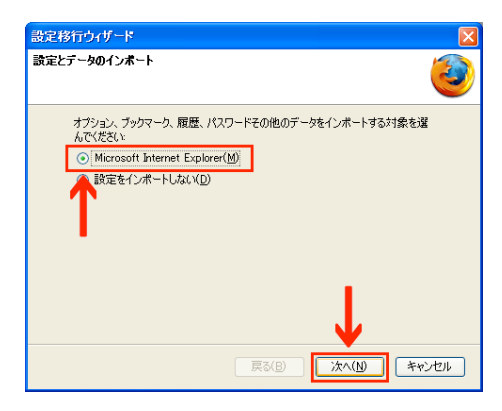

Firefox が起動し、[設定移行ウィザード] が 開きます。以前の Firefox や Internet Explorer のブックマーク・お気に入りをイン ポートすることができます。

特に必要なければ [設定をインポートしない (D)] を選択します。ここでは [Microsoft Internet Explorer(M)] を選択して [次へ] を 選択します。

※後からでもインポート可能です。ほかにもブラウザをインストールしている方は、Microsoft Internet Explorer 以外にも表示されることがあります。よく利用しているブラウザからインポートすることをお勧めします。

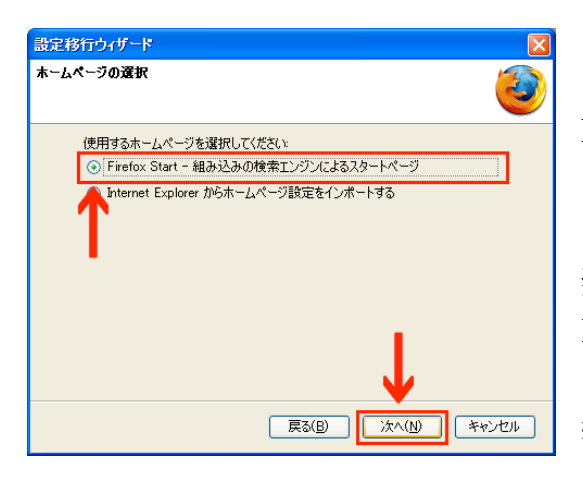

「ホームページの選択」画面が表示され ます。ここでいう「ホームページ」とは、 Firefox を起動した際に表示される最初 のウェブページを指しています。 ここでは、Firefox Start (Firefox の推 奨する検索エンジン)か、Internet Explorer のホームページ設定を利用す るかを選択し、「次へ」を選択します。 \*後からでも変更可能です。

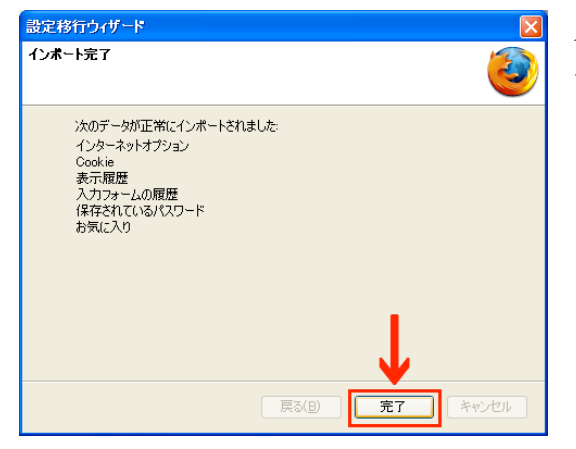

インポートが完了すると、「インポート完 了」画面が表示されます。「完了」を選択 します。

Firefox のインストールが完了しました。 次回からは、デスクトップの Mozilla Firefox をダブルクリックするか、スタ ーとメニューから Firefox を起動できます。 MozillaFirefox のポップアップブロック解除について

インストール直後の Mozilla Firefox は「ポップアップブロック」という機能が オンになっています。

発注システムサイトを使用する場合、下記の手順にて「ポップアップブロック」 機能についてはオフにしていただく必要があります。

1. メニューバー上の 「ツール」 メニューをクリックし、「オプション…」 を 選択します。

| オプション                                                                      |                                             |               |         |           |       | ×                                    |
|----------------------------------------------------------------------------|---------------------------------------------|---------------|---------|-----------|-------|--------------------------------------|
| <ul> <li>一般 タブ</li> </ul>                                                  | 「」                                          |               |         | セキュリティ    | 詳細    |                                      |
| <ul> <li>✓ ● 回像を自動的</li> <li>✓ JavaScript ?</li> <li>✓ Java を有効</li> </ul> | ⇒ドウをブロックす<br>のに読み込むΦ<br>E有効にする(J)<br>こする(N) | ର( <u>B</u> ) |         |           |       | 許可サイト(E)<br>例外サイト⊗<br>詳細設定(⊻)        |
| - フォントと配色<br>既定のフォント( <u>D</u> )                                           | MS Pゴシック                                    |               | ×       | ] サイズ(S): | 16 💌  | 詳細設定( <u>A</u> )<br>配色設定( <u>C</u> ) |
| - 言語<br>Web ページの表示                                                         | に使用する言語の                                    | D優先順位で        | を設定します。 |           |       | 言語設定(2)                              |
|                                                                            |                                             |               |         |           |       |                                      |
|                                                                            |                                             |               |         | ок        | キャンセル | U                                    |

2. コンテンツ パネル を選択してください。

「ポップアップウインドウをブロックする」の設定のチェックを外してください。